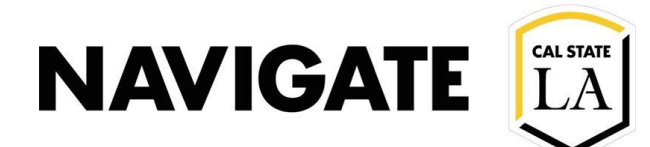

# **Adv Search for Reenrollment Campaigns \_ Caseload**

#### Date: 12/3/20

OVERVIEW

Use advanced search to locate student populations that have not re-enrolled for the next term.

Case Example: You would like to identify students in your fall 2019 caseload who have not reenrolled for fall 2020.

#### Search by student caseload

- Select "Advisor" in "student has relationship" with.
- Type and Select your name in "staff".

| Assigned To              |                  |
|--------------------------|------------------|
| Student has relationship |                  |
| Advisor 👻                | More Assignments |
| Staff                    |                  |
| 💌 Padilla, Edgar         |                  |

### Select "Freshmen Fall 19 Cohort" in Category filter box

| First Name <sup>?</sup>                                                |   |
|------------------------------------------------------------------------|---|
| Gender<br>All                                                          | ¥ |
| E-mail(s)                                                              |   |
| Category (In Any of these) <sup>?</sup> Freshmen Fall 19 Cohort (FR19) | 0 |
| Tag (In Any of these)?                                                 | 0 |

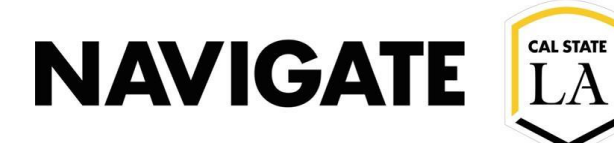

### Select enrollment terms

- Filter spring semester 2020 in "Any of these" (to look for spring 2020 enrolled students)
- Filter fall semester 2020 in "None of these" (to look for student who are Not enrolled in fall 2020)

| Enrollment History Enrollment Terms             |   |                                     |                                                  |  |
|-------------------------------------------------|---|-------------------------------------|--------------------------------------------------|--|
| Enrollment Terms (In Any of these) <sup>?</sup> |   | Enrollment Terms (In All of these)? | Enrollment Terms (In None of these) <sup>?</sup> |  |
| × Spring Semester 2020                          | • | All                                 | 🗴 Fall Semester 2020                             |  |

## Select the "search" button to locate students

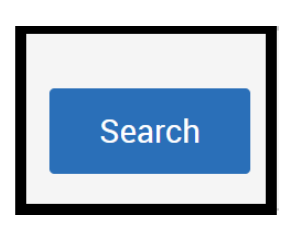